# Making a Payment Online

### 1. Log into Webcat\*

\*Contact the IT Helpdesk for assistance with your log in, or if you have forgotten your password (603-862-4242).

## 2. Under the Billing tab, select View Your Account/Pay Bill

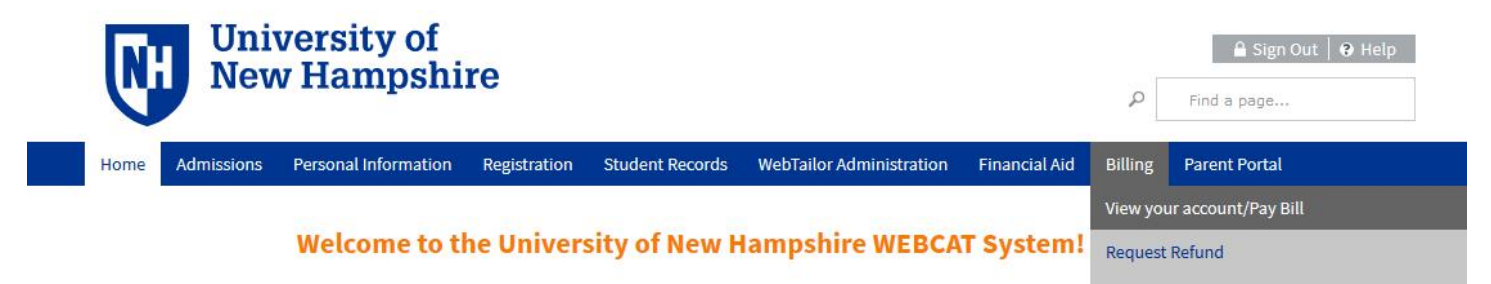

3. Click "Make One-time Payment to UNH/Setup Monthly Payment Plan"

Make One-time Payment to UNH / Setup Monthly Payment Plan

Request Direct Deposit Refund to Student

- 4. On the left-hand side, choose "View/Pay Accounts"
- 5. Click "Make a Payment"

| Student Account Activity Details |                          | Make a Payment |
|----------------------------------|--------------------------|----------------|
| S Current Activity               | Current Activity Details |                |
| Current Balance:                 | \$7,571.00               | •              |

- 6. Select your desired payment amount, or type in a custom amount.
- 7. Select the correct term. Click Next.

| Make Payment                                                          | Payment Information | 2 Payment Method                                | 3 Payment Confirmation |
|-----------------------------------------------------------------------|---------------------|-------------------------------------------------|------------------------|
| Paying Student Account A<br>Required fields are marked with an        | ctivity             |                                                 |                        |
| Select Amount to Pay * O Current Balance: \$7,571.00 Pay Other Amount |                     | Select the term you are paying for * Select One | ~                      |
|                                                                       | Total amount to pay | r: \$0.00                                       |                        |
| Next - Payment Method                                                 |                     |                                                 |                        |

# 8. Select your payment method\*

\*Credit card payments carry an additional 2.85% fee. There are no fees for ECheck payments.

| Make Payment                                                           | Payment Information                       | 2 Payment Method                                                        | 3 Payment Confirmation  |
|------------------------------------------------------------------------|-------------------------------------------|-------------------------------------------------------------------------|-------------------------|
| Select A Payment Metho                                                 | d                                         |                                                                         |                         |
| Credit / Debit                                                         |                                           | Payment Method Disclosure                                               |                         |
| Card transactions for University Syste<br>Nelnet Campus Commerce, USA. | m of New Hampshire are processed by ation | The following service fees apply to St<br>• Credit / Debit Card - 2.85% | udent Account Activity: |
| eCheck                                                                 |                                           |                                                                         |                         |
| enter eCheck information                                               | i                                         |                                                                         |                         |
| International Payment ?                                                |                                           |                                                                         |                         |

9. Input or confirm your payment information. If this is the first time you are using a new payment method, you have the option to save it for future use.

| Bank Account Details      |           |  |
|---------------------------|-----------|--|
| Account Holder Name *     |           |  |
|                           |           |  |
| Account Type * O Checking | O Savings |  |
| Routing Number *          |           |  |
|                           | 0         |  |
| Account Number *          |           |  |
|                           | 0         |  |
| Confirm Account Number *  |           |  |
|                           |           |  |
|                           |           |  |

10. Confirm information and authorize payment.

The email address will be used to send a copy of your receipt and confirmation number.

|                                                                                                    |                              | _                             |  |  |
|----------------------------------------------------------------------------------------------------|------------------------------|-------------------------------|--|--|
| Contact Information                                                                                                    | Edit Contact Information     |                               |  |  |
| The information below is bas                                                                                                    | ed on your User Preferences. |                               |  |  |
| Primary Email:<br>maryefoster@comcast.net                                                                                                    |                              |                               |  |  |
| Add Another Email                                                                                                    |                              |                               |  |  |
| Total Amount                                                                                                    |                              |                               |  |  |
| Paying Student Account A                                                                                                    | ctivity                      | \$7,571.00                    |  |  |
| Authorization                                                                                                    | Authorization                |                               |  |  |
| By checking the Authorize Payment checkbox, you authorize the Merchant, or its Agent, to initiate a debit entry to the account indicated above at the depository financial institution named above and to debit the same to such account. I acknowledge that the origination of ACH transactions to my account must comply with the provisions of U.S. Law.              |                              |                               |  |  |
| Authorize Payment                                                                                                    |                              |                               |  |  |
| Note: Once you submit the above payment, it will be processed on the date indicated. Should you decide to cancel the payment once submitted, you are responsible for contacting your financial institution to request a Stop Payment Order. Please be aware that the Stop Payment Order must reach your financial institution prior to your account having been debited. |                              |                               |  |  |
|                                                                                                    | Total a                      | mount to pay: \$7,571.00      |  |  |
|                                                                                                    |                              | Submit Payment for \$7,571.00 |  |  |
|                                                                                                    |                              |                               |  |  |

#### Would you like to save account information into a Payment Profile? Save Profile

Profile Name

## **Important Notes:**

Payments made online will be visible on the student account immediately.

ECheck payments may take a few days to be withdrawn from your bank account.

Please call our office at 603-862-2230 or email <u>student.accounts@unh.edu</u> if you need assistance.